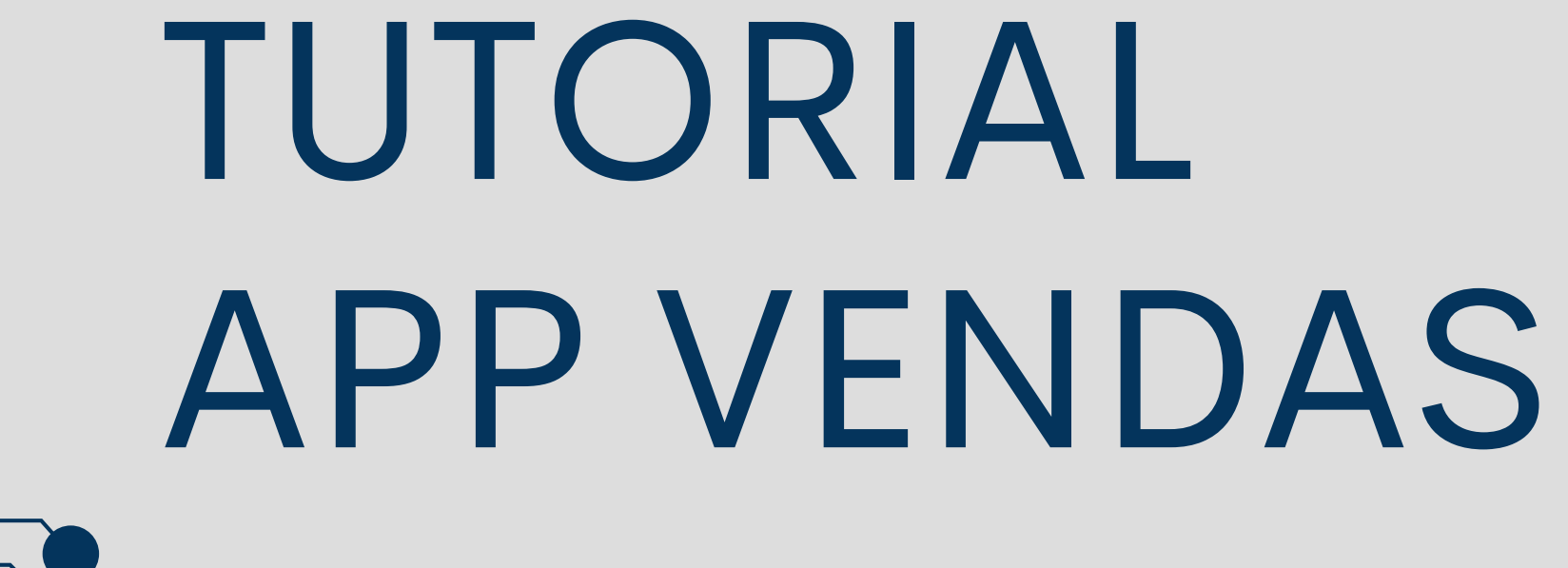

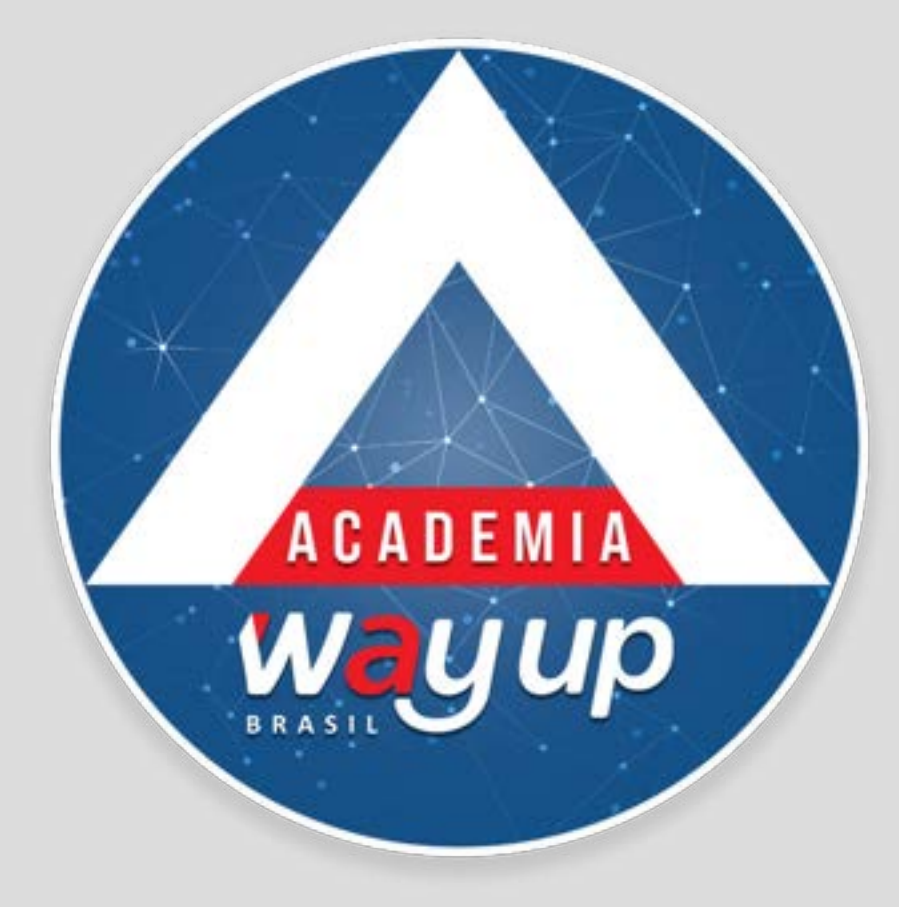

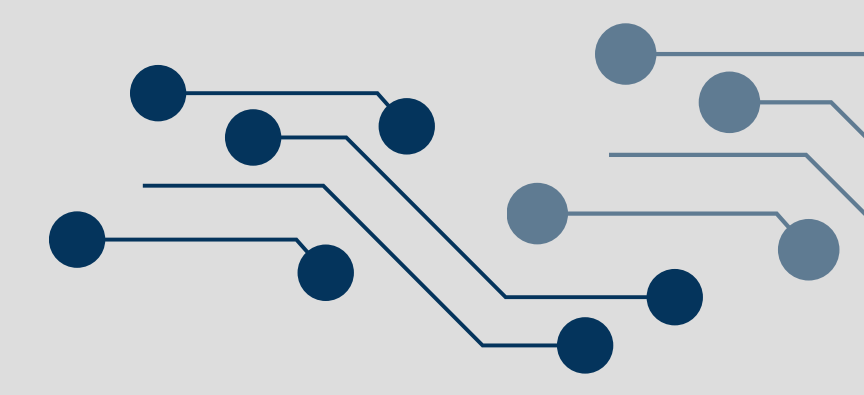

### **APP WAY CARD**

### Neste módulo você irá conhecer como realizar venda utilizando o APP WayCard

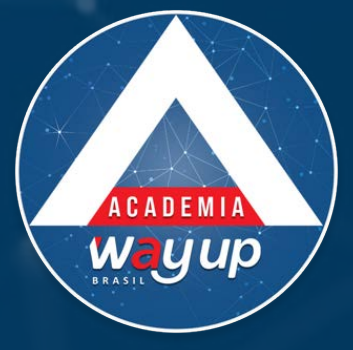

## COMO ACESSAR O APP

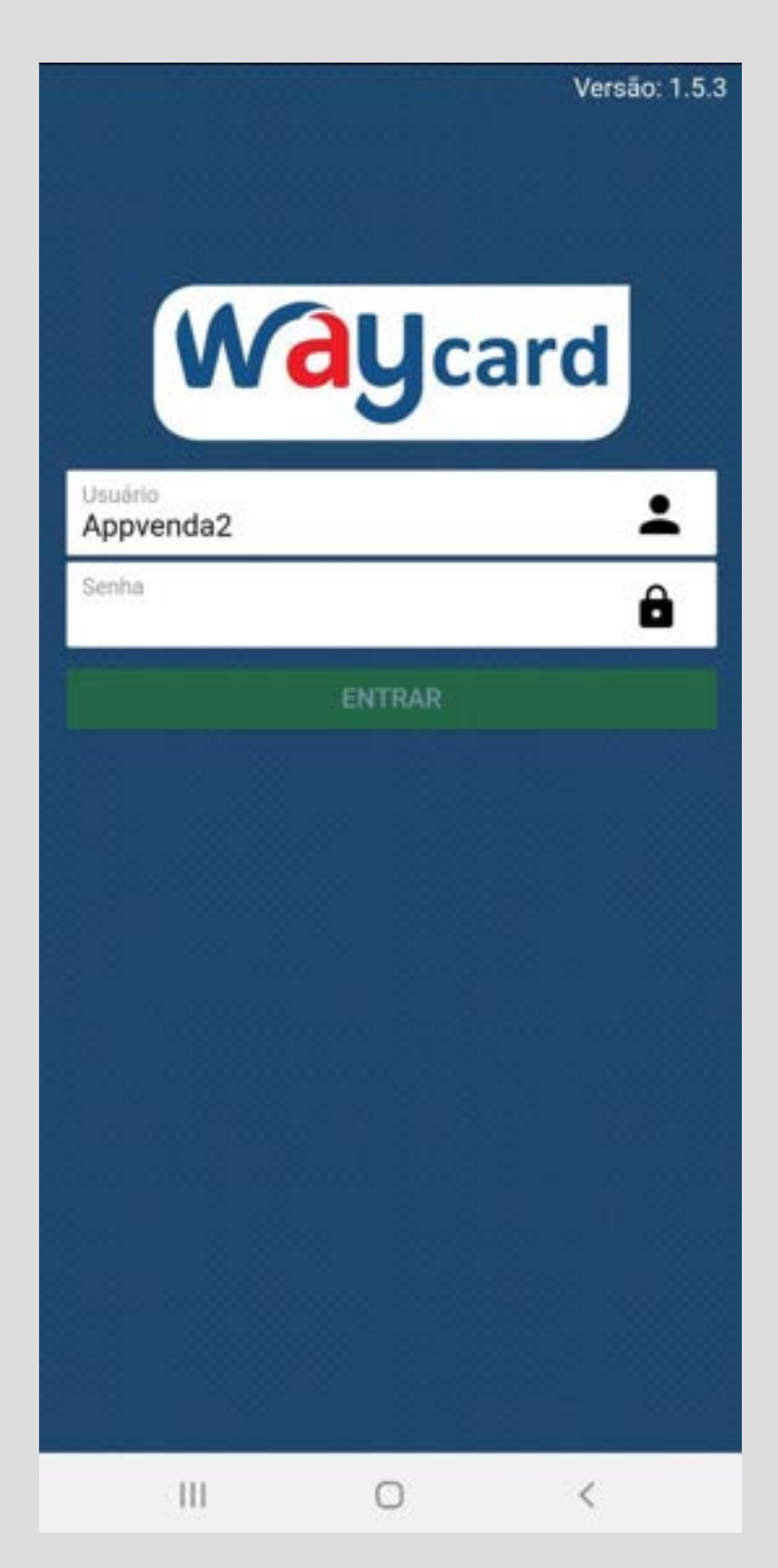

Identifique-se com usuário e senha.

Usuário: u+9 primeirosdígitos do seu CPF

Senha: palavra senha + 4 últimos números do usuário

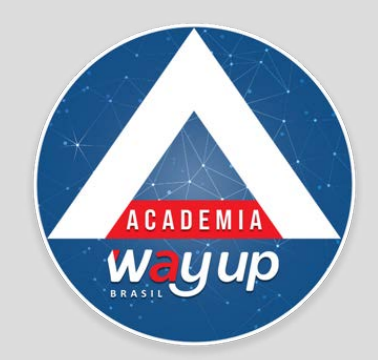

### COMO ACESSAR O APP

Credenciamento de Terminal Waycard Este dispositivo ainda não está habilitado como terminal de venda. Informe o CNPJ de sua loja para continuar. CNPJ SOLICITAR 111 0 <

Insira o CNPJ da Loja em que você está realizando a venda.

 Esse procedimento só é necessário no primeiro acesso.

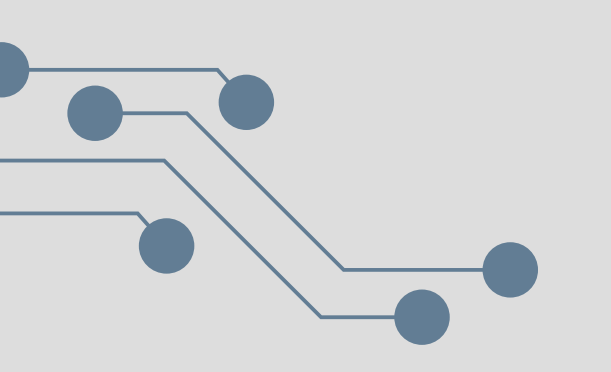

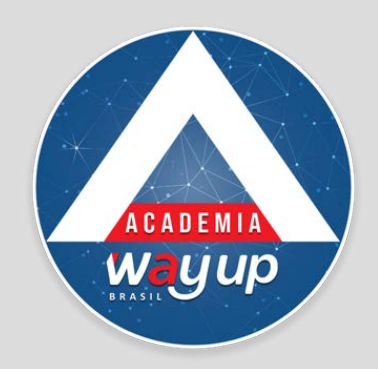

# MENU PRINCIPAL

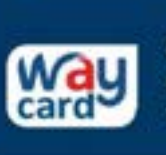

=

CGSOL - AGRO 08 - SOLEDADE 97.506.455/0009-72 erminal: 8EA92440D8BAD9B2

Lojistas

Total de vendas em 21/09/2021 R\$ 900.00 3 transações

Transações pendentes em 21/09/2021 R\$ 0 Nenhuma transação

Transações canceladas em 21/09/2021 R\$ 0 Nenhuma transação

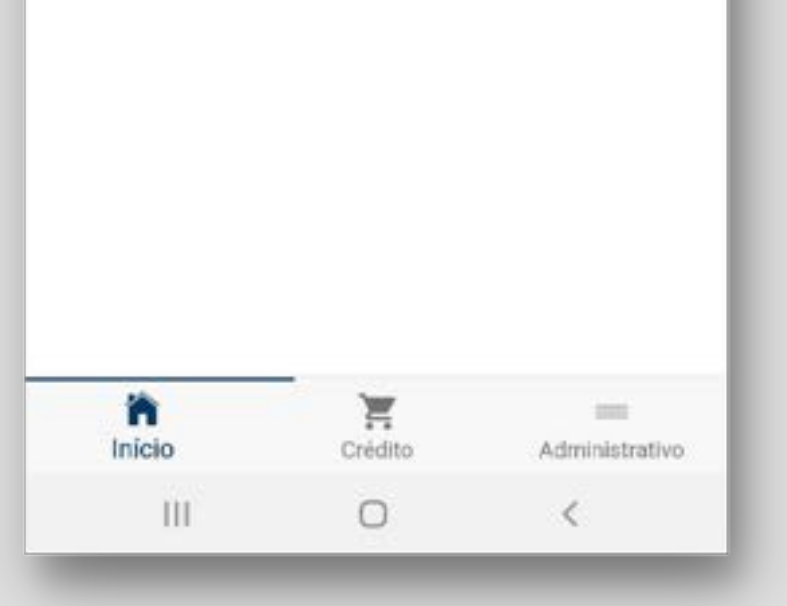

- Vendas realizadas
- Transações pendentes
- Transações canceladas

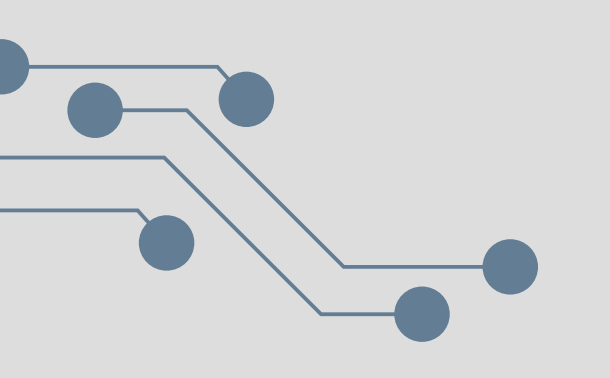

- Este é a primeira tela do App.
- Ela traz um resumo das vendas do dia:

No menu suspenso e no menu inferior você seleciona as opções do App

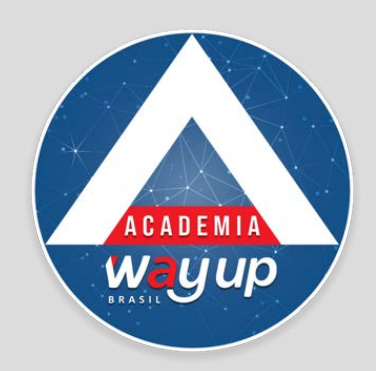

# **REALIZAR VENDA**

|                                     | Lojista                                                          | s                  |                        |
|-------------------------------------|------------------------------------------------------------------|--------------------|------------------------|
| Way                                 | CGSOL - AGRO 08 - S<br>97.506.455/0009-72<br>Terminal: 8EA924400 | OLEDADE            | Menu                   |
| Total de<br>R\$ 90<br>3 transaçõ    | vendas em 21/09/20<br>0,00<br>es                                 | 21                 | Menu início            |
| Transaçõ<br><b>R\$ 0</b><br>Nenhuma | ies pendentes em 21<br>transação                                 | /09/2021           | tide<br>← Pag<br>Q Con |
| Transaçõ<br><b>R\$ 0</b><br>Nenhuma | es canceladas em 2<br>transação                                  | 1/09/2021          | ≣ Adn<br>⊕ Sair        |
| Înicio                              | Crédito                                                          | <br>Administrativo |                        |
| 111                                 | 0                                                                | <                  |                        |

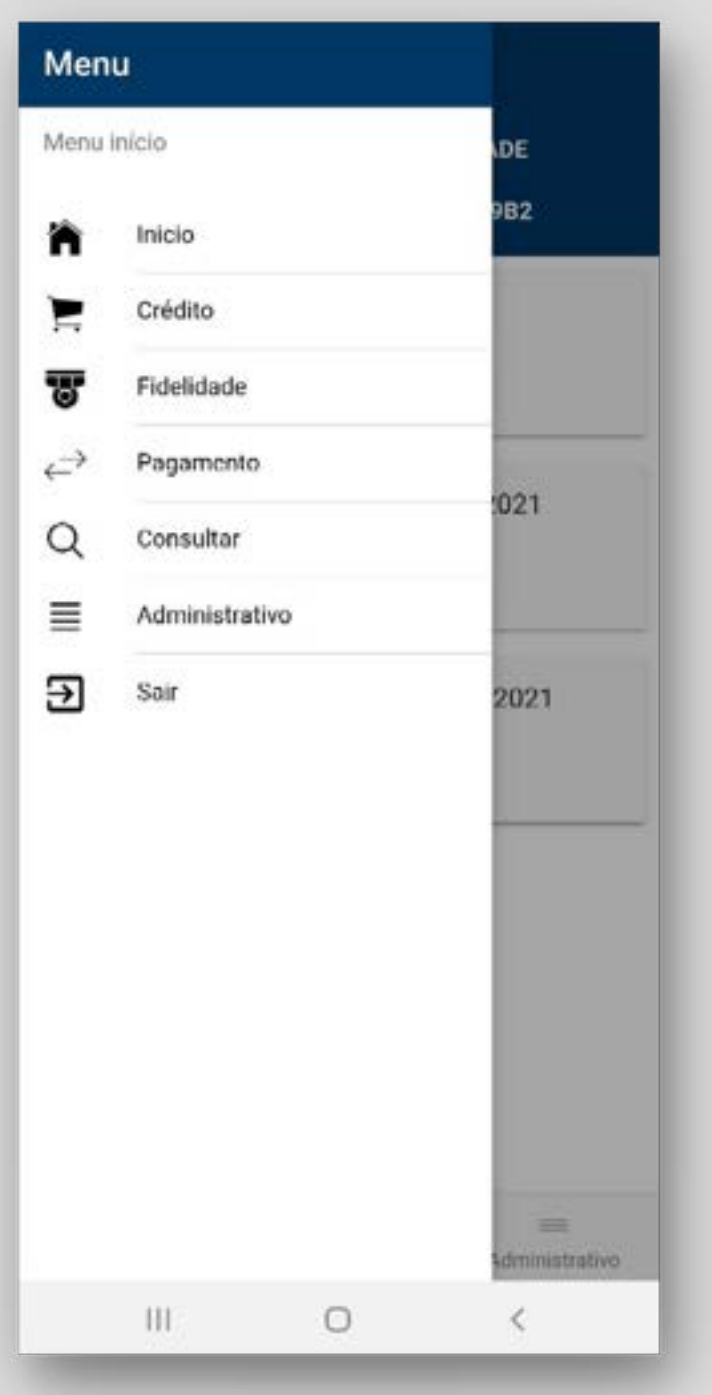

- Clique no ícone de
  - "carrinho de compras"
  - ou no menu suspenso
  - no canto superior esquerdo.
  - Em seguida selecione a opção CRÉDITO

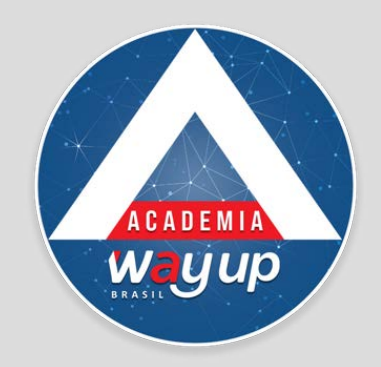

## CAPTURAR VENDAS

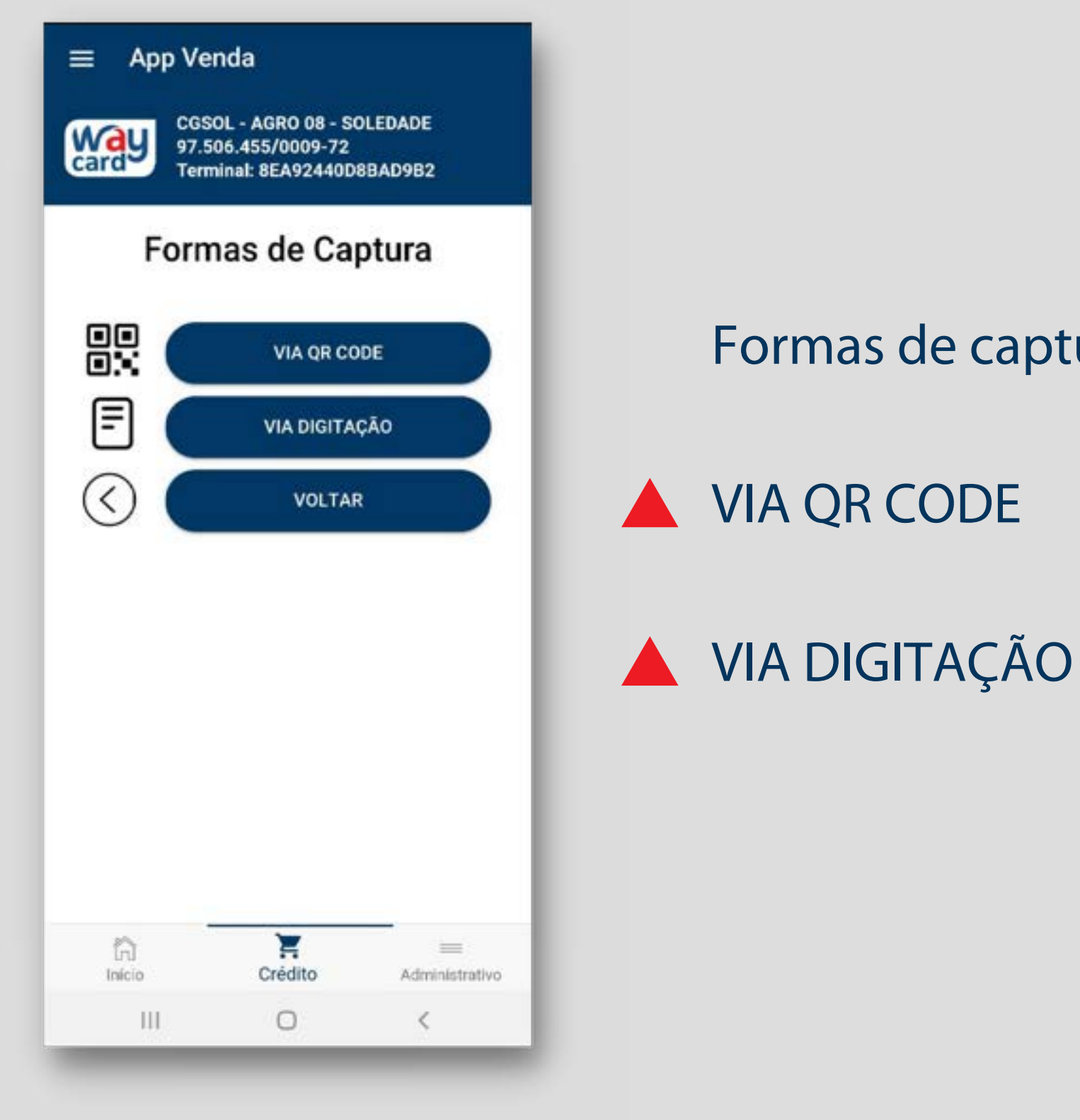

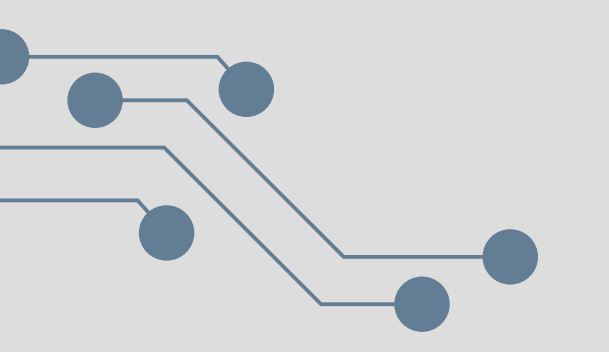

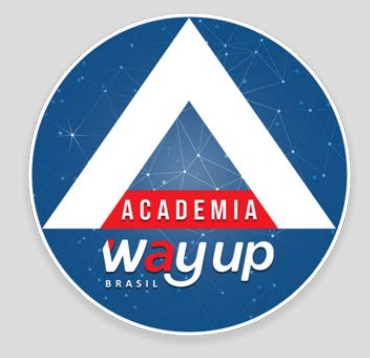

Formas de captura de VENDA:

# VIA DIGITAÇÃO

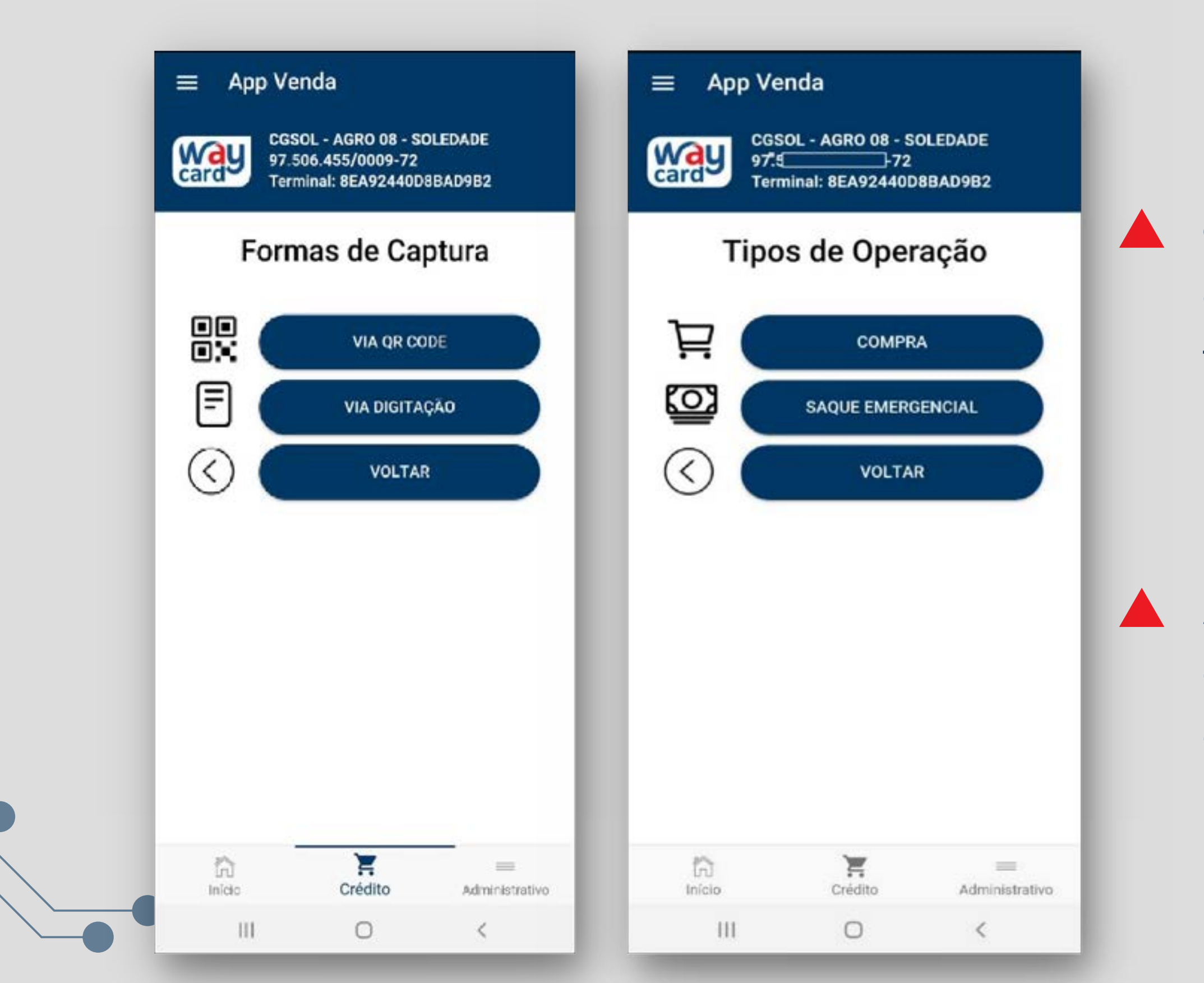

Quando você escolhe a opção Via digitação, aparecem as opções de tipos de operação, ao lado:

- Compra
- Saque emergencial

Atenção: Saque emergencial – disponível somente para lojas com essa habilitação

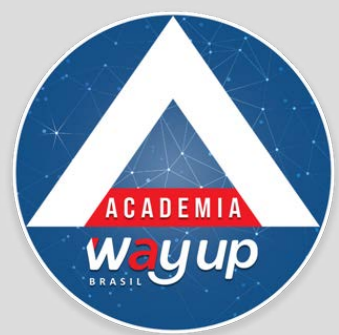

## 1° PASSO

| ■ App Vo Example 2 CG 97. Ter | enda<br>SOL - AGRO 08 - S<br>72<br>minal: 8EA92440D | OLEDADE<br>98BAD9B2 |   |
|-------------------------------|-----------------------------------------------------|---------------------|---|
| Tipo                          | de Parcela                                          | mento               |   |
|                               | Á VIST/                                             |                     |   |
|                               | PARC. SEM                                           | JUROS               | ( |
|                               | PARC. COM                                           | JUROS               |   |
| $\odot$                       | VOLTA                                               | R                   |   |
| •                             | VOLTAR IN                                           | lício               |   |
| Inicio                        | Crédito                                             | =<br>Administrativo |   |
| Inicio                        | Credito                                             | Administrativo      |   |

Após clicar na opção COMPRA, selecione o tipo de parcelamento desejado pelo cliente.

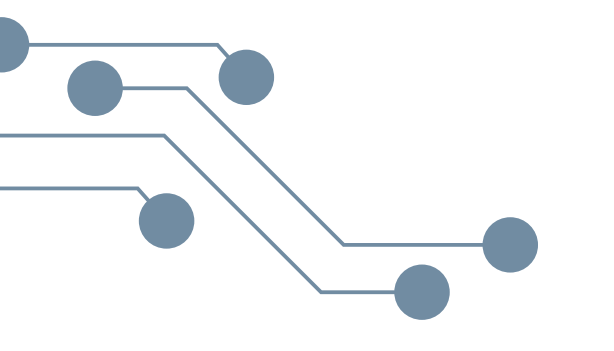

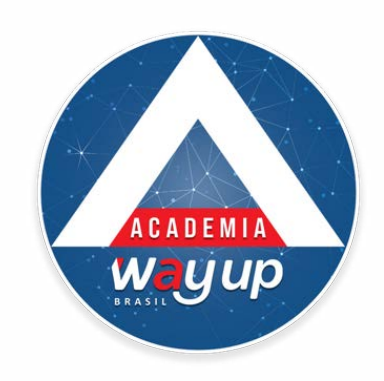

## 2° PASSO

|                           | da                                     |                  |
|---------------------------|----------------------------------------|------------------|
| CGSOL<br>97.<br>Termin    | - AGRO 08 - SO<br>72<br>al: 8EA92440D8 | LEDADE<br>BAD9B2 |
| Con                       | npra à vis                             | sta              |
| Número do ca              | rtão                                   |                  |
| 6376.                     | .9123                                  |                  |
| Valor da comp             | ora                                    | )_               |
| 450,00                    |                                        | -                |
| Data de valida<br>09/2023 | de (mm/aaaa)                           |                  |
| Senha                     |                                        |                  |
|                           |                                        |                  |
|                           | CONFIRMA                               | IR               |
|                           | VOLTAR                                 |                  |
| III                       | 0                                      | <                |

- **2.0** valor da compra;
- **3.** Data de validade do cartão;
- 4. Solicite que o cliente digite a senha do
  - cartão;
- **5.Clique em confirmar.**

algo, clique em voltar.

**1.Digite o número do cartão do cliente;** 

Atenção: Se deseja corrigir

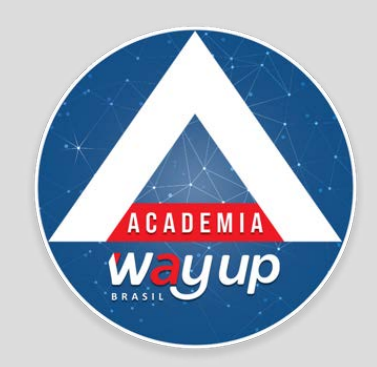

## VENDA REALIZADA COM SUCESSO

TESTE, Comprovante CGSOL-LJ08-SOLEDADE 21/09-<u>14:56</u> Cartao Final-9123 R\$ 350,00 Nparc-2 \*c/senha\* Crt-145853-3090741.

 Após clicar e CONFIRMAR o cliente receberá, um SMScom o comprovante da transação.

### Você poderá, ainda:

- Compartilhar em PDF – onde você escolhe o meio de compartilhamento
- Reenviar o SMS clicando no botão Enviar SMS, caso deseje reenviar ou enviar para outro número.

### COMPROVANTE

### Comprovante da Transação

| Terminal:         | 8EA92440D8BAD9B2              |
|-------------------|-------------------------------|
| CNPJ:             | 97.506.455/0009-72            |
| Fone:             | (51) 99687-6189               |
| Endereço:         | AV MAL FLORIANO PEIXOTO, 1841 |
| NSU Terminal:     | 145513                        |
| NSU Processador   | a: 3090722                    |
| Data:             | 21/09/2021 14:53:09           |
| Cliente:          | TESTE HOMOLOGACAO             |
| Cartão:           | 6376.****.9123                |
| Valor:            | R\$ 650,00                    |
| Tipo de Operação  | : Compra À Vista              |
| Número de parce   | las: 1                        |
| Valor da parcela: | R\$ 650,00                    |

— Transação Autorizada com Senha –

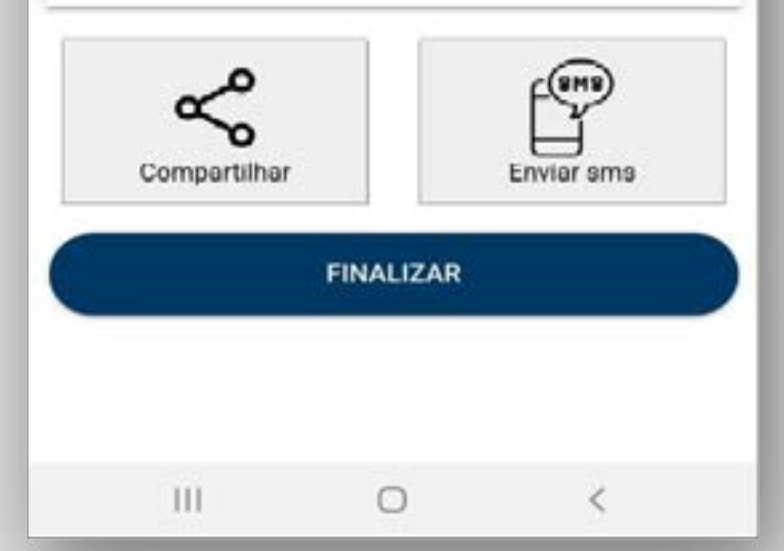

### Clique em finalizar para voltar ao Menu

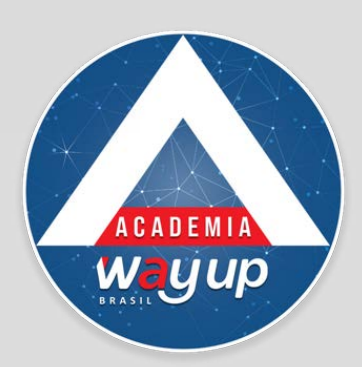

## **COMPRA PARCELADA**

### COMPRA PARCELADA **SEM JUROS**

### COMPROVANTE

### Comprovante da Transação

| Terminal:           |          | 8EA92440D8BAD9B2         |
|---------------------|----------|--------------------------|
| CNPJ:               |          | 97.506.455/0009-72       |
| Fone:               |          | (51) 99687-6189          |
| Endereço:           | AV MA    | L FLORIANO PEIXOTO, 1841 |
| <b>NSU</b> Terminal | k .      | 145513                   |
| NSU Processa        | adora:   | 3090722                  |
| Data:               |          | 21/09/2021 14:53:09      |
| Cliente:            |          | TESTE HOMOLOGACAO        |
| Cartão:             |          | 6376.****.9123           |
| Valor:              |          | R\$ 650,00               |
| Tipo de Opera       | ição:    | Compra À Vista           |
| Número de po        | arcelas: | 1                        |
| Valor da parce      | ela:     | R\$ 650,00               |
|                     |          |                          |

Transação Autorizada com Senha

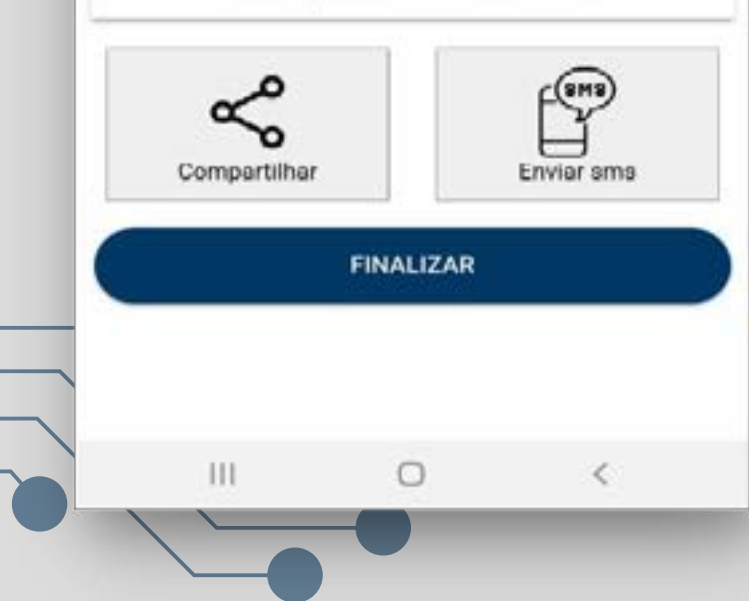

### COMPRA PARCELADA **COM JUROS**

| Comp                                                           | ora Parcelada               |
|----------------------------------------------------------------|-----------------------------|
| Número do ca                                                   | rtão                        |
| 0000.0000.0                                                    | 0000.0000                   |
| alor da comp                                                   | ora                         |
| 0,00                                                           |                             |
| -                                                              | 2 +                         |
|                                                                | ZX (                        |
|                                                                |                             |
| arcela: R\$ 0 +                                                | % de juros                  |
| arcela: R\$ 0 +<br>lata de valida                              | % de juros<br>de (mm/aaaa)  |
| arcela: R\$ 0 +<br>ata de valida<br>00/0000                    | % de juros<br>ide (mm/aaaa) |
| Parcela: R\$ 0 +<br>Data de valida<br>00/0000<br>Senha         | % de juros<br>de (mm/aaaa)  |
| Parcela: R\$ 0 +<br>Pata de valida<br>00/0000<br>Senha         | % de juros<br>de (mm/aaaa)  |
| Parcela: R\$ 0 +<br>Data de valida<br>00/0000<br>Senha         | % de juros<br>ide (mm/aaaa) |
| Parcela: R\$ 0 +<br>Data de valida<br>00/0000<br>Senha         | % de juros<br>ide (mm/aaaa) |
| Parcela: R\$ 0 +<br>Data de valida<br>00/0000<br>Senha<br>RXXX | % de juros<br>de (mm/aaaa)  |

0

HI

- 1. Digite o número do cartão do cliente;
- 2.0 valor da compra;
- 3. Selecione a quantidade de parcelas;
- 4. Data de validade do cartão;
- 5. Solicite que o cliente digite a senha do
  - cartão;
- 6. Clique em confirmar.

lique em voltar.

Após clicar na opção COMPRA, selecione o tipo de parcelamento desejado pelo cliente.

Atenção: Se deseja corrigir algo,

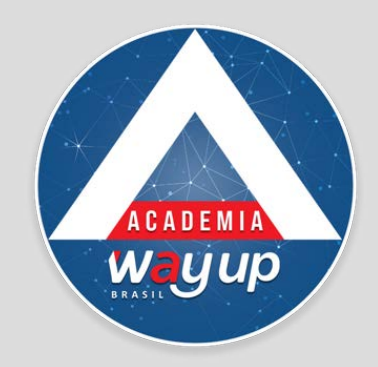

# SAQUE EMERGENCIAL

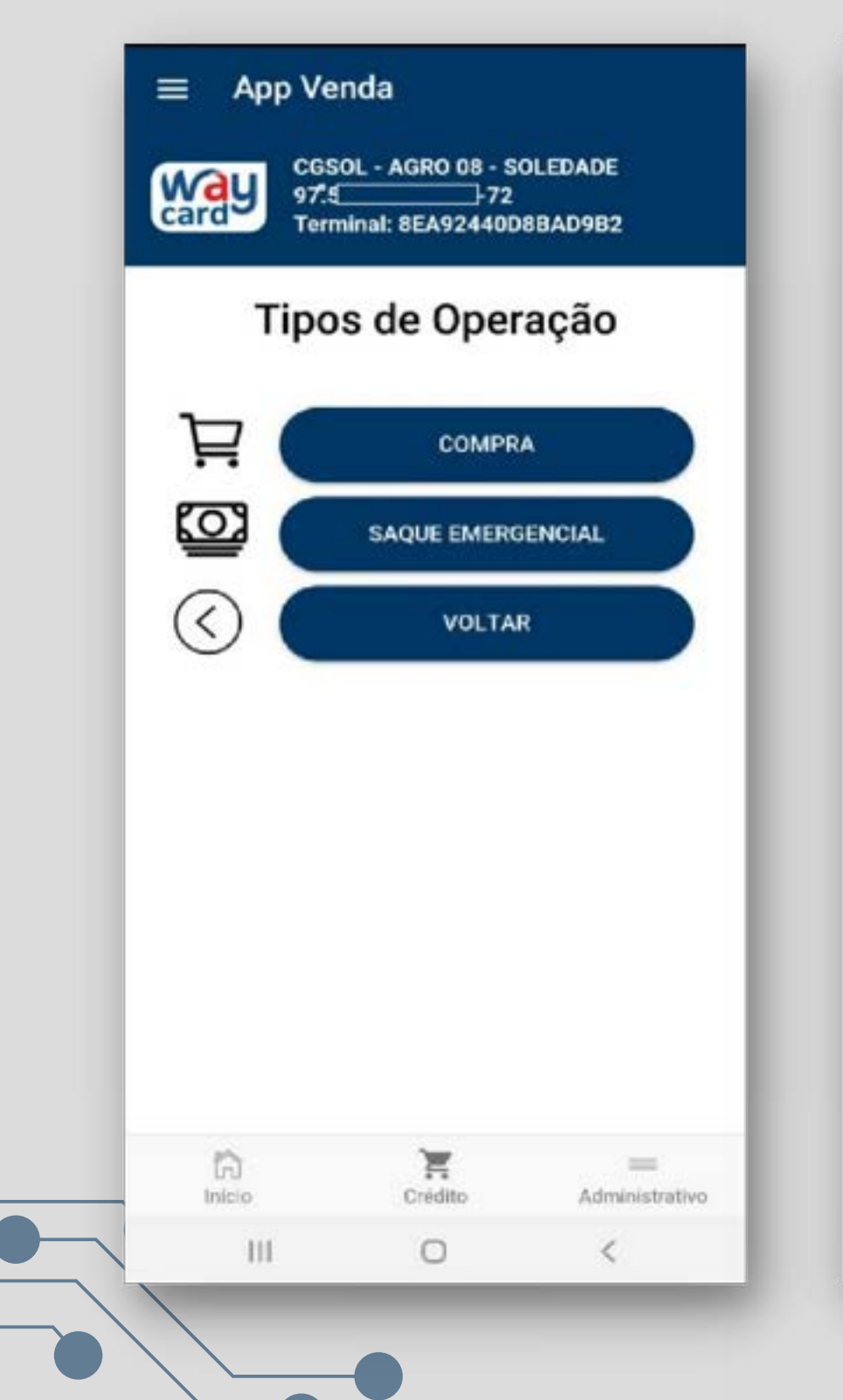

| App ven          | da              |       |
|------------------|-----------------|-------|
| SAQUE            | EMERGE          | NCIAL |
| Número do ca     | rtão            |       |
| 6376.2301.0      | 6005.9123       |       |
| Valor da comp    | ora             |       |
| 150,00           |                 |       |
| Ξ                | 2x              | +     |
| Parcela: R\$ 75, | 00 + % de juros |       |
| Data de valida   | de (mm/aaaa)    |       |
| 09/2023          |                 |       |
| Senha            |                 |       |
|                  |                 |       |
|                  |                 |       |
|                  | CONFIRMA        | R     |
| $\odot$          | VOLTAR          |       |
|                  |                 |       |

Após clicar na opção SAQUE EMERGENCIAL, digite as informações do seu cliente:

- 1. Digite o número do cartão do cliente; 2.0 valor do SAQUE;
- 3. Selecione a quantidade de parcelas;
- 4. Data de validade do cartão;
- 5. Solicite que o cliente digite a senha do
  - cartão;
- 6. Clique em confirmar.

clique em voltar.

Atenção: Se deseja corrigir algo,

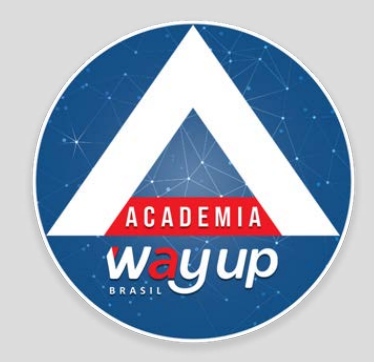

# SAQUE REALIZADO COM SUCESSO

Compra/Saque realizado no seu cartao 6376.\*\*\*\*.\*\*\*.9123 em 22/09/2021 as 14:07:53 no valor de R\$ 15,50 via App Venda.

Após clicar e CONFIRMAR o cliente receberá, um SMS com o comprovante do saque.

### Você poderá, ainda:

- Compartilhar como PDF – onde você escolhe o meio de compartilhamento
- Para reenviar ou enviar por SMS para outro número clique no botão Enviar SMS

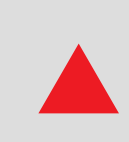

Clique em finalizar para voltar ao Menu.

=

### COMPROVANTE

### Comprovante da Transação

| Terminal:      |         | 8EA92440D8BAD9B2         |
|----------------|---------|--------------------------|
| CNPJ:          |         | 97.506.455/0009-72       |
| Fone:          |         | (51) 99687-6189          |
| Endereço:      | AV MA   | L FLORIANO PEIXOTO, 1841 |
| NSU Terminal   |         | 164342                   |
| NSU Processa   | adora:  | 3091100                  |
| Data:          |         | 21/09/2021 16:41:38      |
| Cliente:       |         | TESTE HOMOLOGACAO        |
| Cartão:        |         | 6376.****.***.9123       |
| Valor:         |         | R\$ 150,00               |
| Tipo de Opera  | ção:    | Saque                    |
| Número de pa   | rcelas: | 2                        |
| Valor da parce | ela:    | R\$ 102,76               |
| CET(A.A):      |         | 697,43%                  |
|                |         |                          |

--- Transação Autorizada com Senha ---

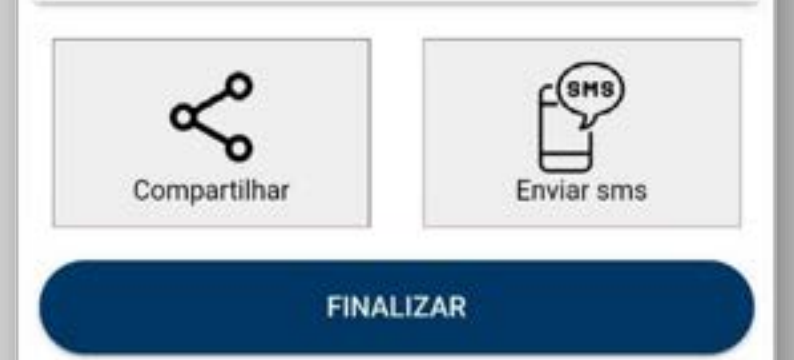

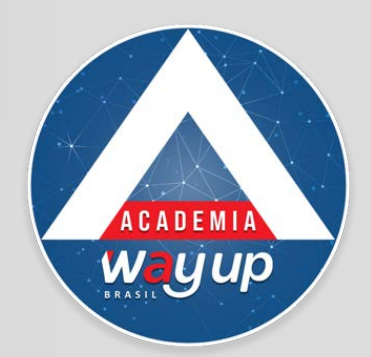

# VENDA VIA QR CODE

| CGSO<br>97.50<br>Termi | nda<br>DL - AGRO 08 - SOL<br>6.455/0009-72<br>inal: 8EA92440D8 | LEDADE<br>BAD9B2     | E App Venda<br>CGSOL - AGRO 08 - SOLEDADE<br>97.506.455/0009-72<br>Terminal: BE3D974D7FB5D302                |
|------------------------|----------------------------------------------------------------|----------------------|----------------------------------------------------------------------------------------------------|
| Form                   | as de Cap                                                      | otura                | Formas de Captura                                                                                            |
|                        | VIA QR COD<br>VIA DIGITAÇJ<br>VOLTAR                           | ĀO                   | VIA QR CODE<br>VIA DIGITAÇÃO<br>VIA DIGITAÇÃO<br>VOLTAR                                                      |
|                        |                                                                |                      |                                                                                                    |
|                        |                                                                |                      | C<br>Permitir que o app VENDA tire fotos e grave vídeos?<br>Durante o uso do app<br>Apenas esta vez<br>Negar |
| Înicio                 | Crédito                                                        | ==<br>Administrativo | Permitir que o app VENDA tire fotos e grave vídeos?   Durante o uso do app   Apenas esta vez   Negar         |

O primeiro passo é autorizar o acesso à câmera do celular permitindo acesso às fotos e gravação de vídeos.

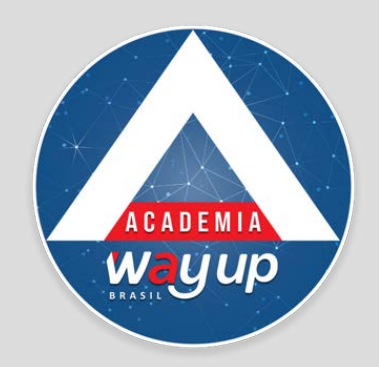

# COMPRA VIA QR CODE

### ATENÇÃO: os próximos passos devem ser realizados no APP CLIENTE

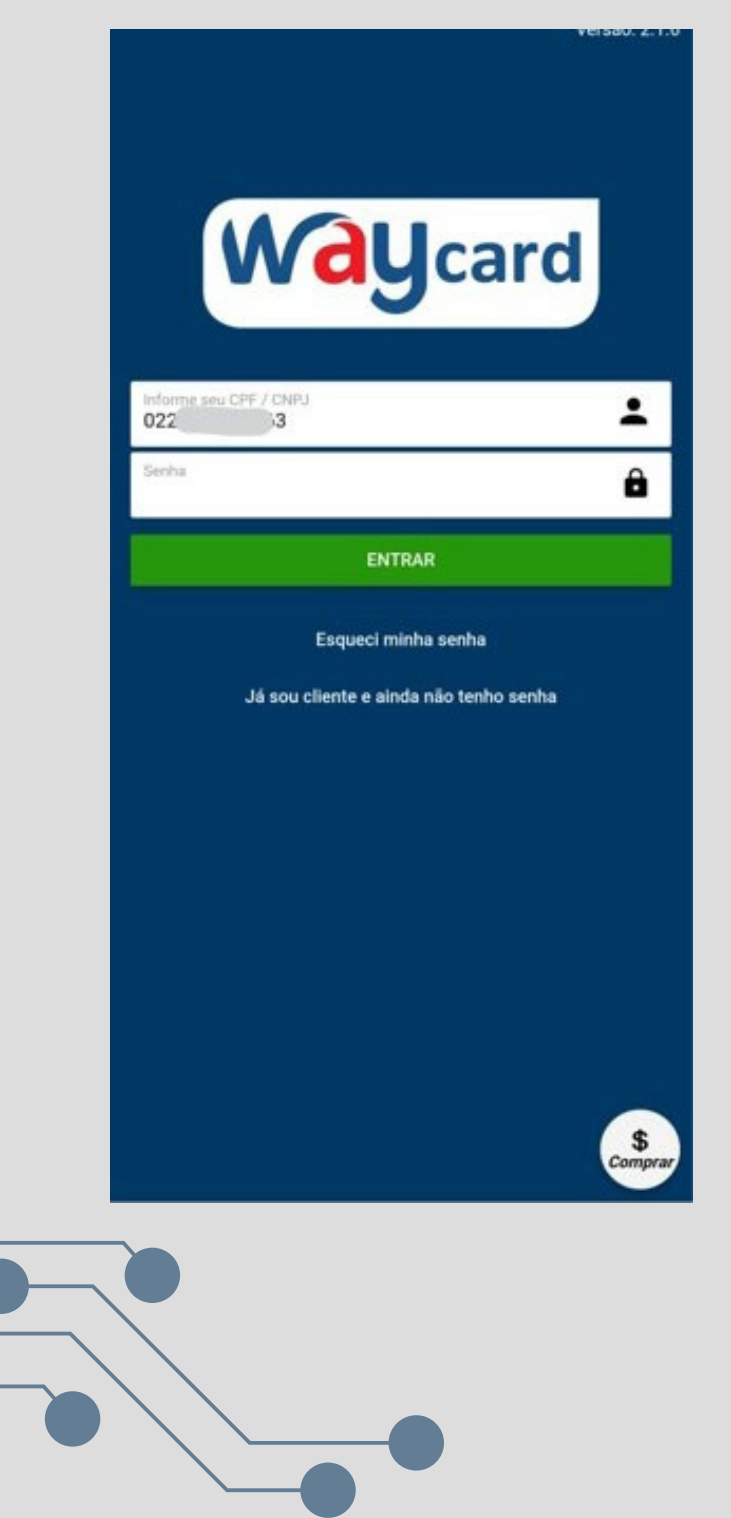

| =      | Início                       |                                                   |                            |
|--------|------------------------------|---------------------------------------------------|----------------------------|
| W      | ay                           | DEBORA MORETO LIMA<br>COAGRISOL<br>6376.****.4148 |                            |
| Dispo  | nivel                        |                                                   | Limite total               |
| R\$ 80 | 0.00                         |                                                   | R\$ 800,00                 |
| 1      | nura atual<br>R\$ 4,39       | Vote fature atual<br>05/10/2021                   | Methor dia p/ compra<br>20 |
| im)    | 20/09/2<br>FATURA<br>VCTO: 0 | 021<br>GERADA<br>15/10/2021                       | R\$ 4,39                   |
|        | 20/08/2<br>FATURA<br>VCTO: 0 | 021<br>GERADA<br>95/09/2021                       | R\$ 4,39                   |
|        | 20/07/2<br>FATURA<br>VCTO: 0 | 021<br>GERADA<br>15/08/2021                       | R\$ 4,39                   |
|        | 20/06/2<br>FATURA<br>VCTO: 0 | 021<br>GERADA<br>15/07/2021                       | R\$ 4,39                   |
|        | Na                           | próxima t                                         | ela o                      |

Na próxima tela, o cliente digita o valor da compra e clica em CONFIRMAR

| ← VOLTAR | Comprar                                          |                         | ×  |
|----------|--------------------------------------------------|-------------------------|----|
| way      | DEBORA MORETO<br>COAGRISOL<br>6376 **** **** 411 | LIMA<br>1               |    |
| DIGITE   | O VALOR DA CO<br>COM O C                         | OMPRA A SER PA<br>ARTÃO | GA |
|          | 100                                              | ,00                     |    |
| ×D       | ESISTIR                                          | CONFIRMAR               |    |
|          |                                                  |                         |    |
|          |                                                  |                         |    |
|          |                                                  |                         |    |
|          |                                                  |                         |    |
|          |                                                  |                         |    |
|          |                                                  |                         |    |
|          |                                                  |                         |    |
| 10       | 0                                                | <                       |    |

Para efetuar a compra via QR Code, o cliente precisa acessar o app cliente, no seu próprio celular.

Na tela inicial, clicando no ícone COMPRAR OU no menu inferior do App selecionando a opção COMPRAR

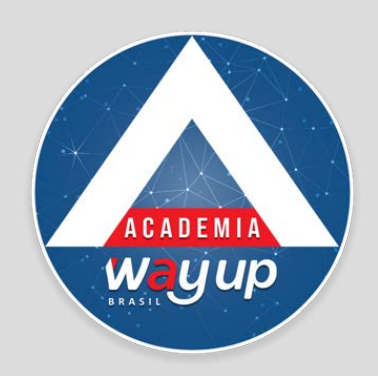

# COMPRA VIA QR CODE

| SELECIONE A FORMA DE P | AGAMENTO  |
|------------------------|-----------|
|                        |           |
| A Crédito              |           |
| Pontuar Fidelidade     | C         |
| SELECIONE O TIPO DE O  | PERAÇÃO   |
| À Vista                | (         |
| Parcelado s/juros      | C         |
|                        |           |
| Parcelado c/juros      | C         |
| Parcelado c/juros      |           |
| Parcelado c/juros      | CONFIRMAR |

O Cliente deve
 selecionar a forma
 de pagamento e a
 operação de crédito
 e CONFIRMAR

|     | mprar         |
|-----|---------------|
| Inf | 'orme a senha |
|     | ***           |
|     | 2             |
| 4   | 5             |
| 7   | 8             |
|     | 0             |
|     | •             |
|     |               |
|     |               |
|     |               |
|     | 0             |

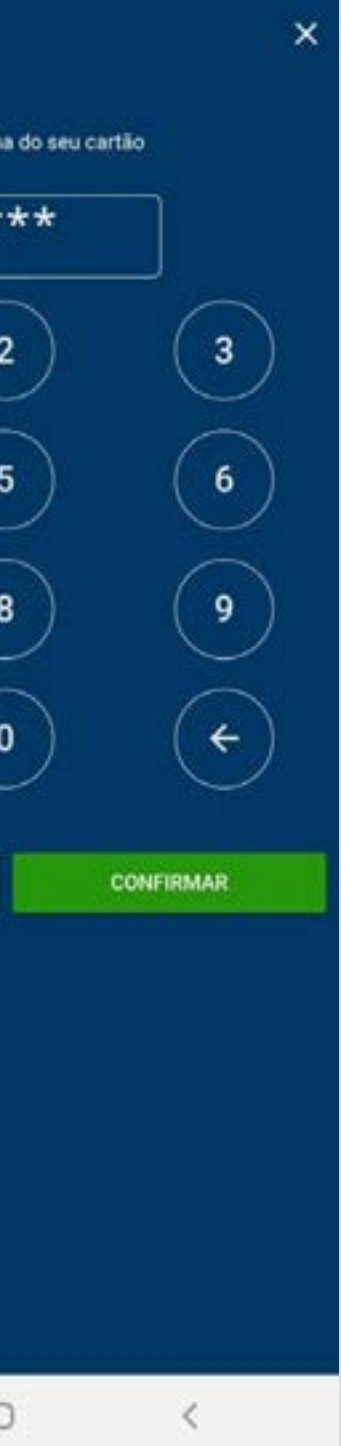

Na próxima tela ocliente deveráDIGITAR a sua senhae CONFIRMAR

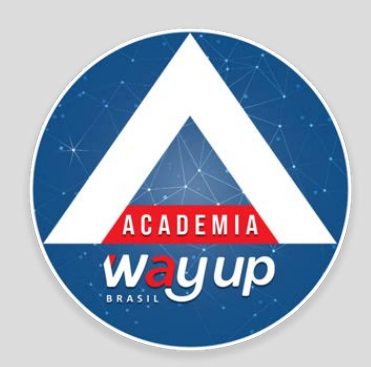

## COMPRA VIA QR CODE

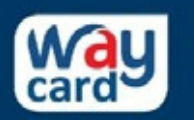

DEBORA MORETO LIMA COAGRISOL 6376.\*\*\*\*.4114

Forma de Pagamento: A Crédito Valor do pagamento: R\$ 100,00 Prazo: À Vista

Apresente o código para o lojista

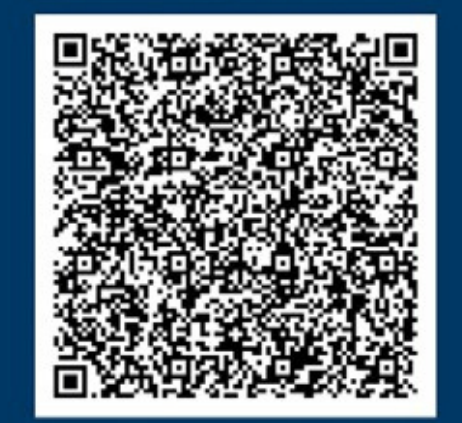

Tempo restante: 119 segundos

NOVO PAGAMENTO

FINALIZAR

 E por fim, você deverá realizar a leitura do QR Code que foi gerado no APP CLIENTE usando o aplicativo de venda da loja

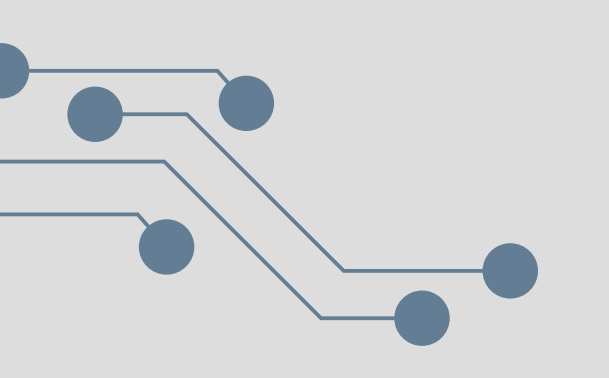

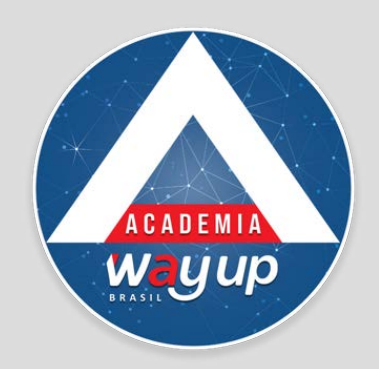

# COMPRA PARCELADA VIA QR CODE

| SELECIONE         | E A FORMA DE PAGAMEN  | ro   | Way  | DEBORA.<br>COAGRISOL<br>6376.****.41 | 14             |
|-------------------|-----------------------|------|------|--------------------------------------|----------------|
| Crédito           |                       | ۲    |      |                                      |                |
| ontuar Fidelidade |                       | 0    |      | valor do pagame                      | ento: R\$ 100, |
|                   |                       |      |      | Como você                            | quer pag       |
| SELECIO           | NE O TIPO DE OPERAÇÃO |      |      | 2                                    | x              |
| Vista             |                       | 0    |      |                                      |                |
| arcelado s/juros  |                       | ۲    |      | Parcela:                             | R\$ 50,00      |
| arcelado c/juros  |                       | 0    |      |                                      |                |
|                   |                       |      | ← V0 | DLTAR                                |                |
|                   |                       |      |      |                                      |                |
|                   |                       |      |      |                                      |                |
|                   |                       |      |      |                                      |                |
|                   |                       |      |      |                                      |                |
|                   |                       |      |      |                                      |                |
|                   |                       |      |      |                                      |                |
|                   |                       |      |      |                                      |                |
|                   |                       |      |      |                                      |                |
| ← VOLTAR          | CONFI                 | RMAR |      |                                      |                |

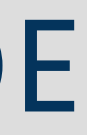

×

+

CONFIRMAR

<

Para as compras PARCELADAS, o cliente deve selecionar a opção **COM OU SEM JUROS** 

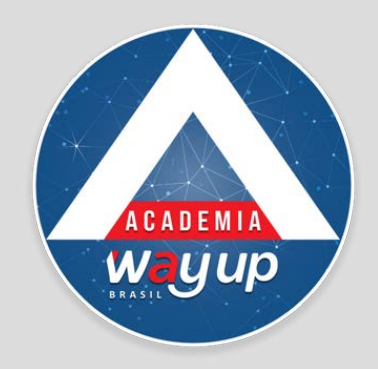

# COMPRA PARCELADA VIA QR CODE

| SELECIONE A FORMA DE PAGAMENT | D   |         | BORA                      |         |
|-------------------------------|-----|---------|---------------------------|---------|
| A Crédito                     | ۲   |         |                           |         |
| Pontuar Fidelidade            | 0   | v       | alor do pagamento: R\$ 10 | 0,00    |
|                               |     | C       | omo você quer paç         | gar?    |
| SELECIONE O TIPO DE OPERAÇÃO  | _   |         | 2x                        |         |
| À Vista                       | 0   |         | 0.000                     |         |
| Parcelado s/juros             | 0   | Parc    | cela: R\$ 50,00 + % de    | e juros |
| Parcelado c/juros             | ۲   |         |                           |         |
|                               |     | ← VOLT/ | NR .                      | CONFIRM |
|                               |     |         |                           |         |
|                               |     |         |                           |         |
|                               |     |         |                           |         |
|                               |     |         |                           |         |
|                               |     |         |                           |         |
|                               |     |         |                           |         |
|                               |     |         |                           |         |
|                               |     |         |                           |         |
|                               |     |         |                           |         |
|                               |     |         |                           |         |
|                               | MAR |         |                           |         |
|                               | MAR |         |                           |         |

Na sequência deve
selecionar a quantidade
de parcelas e clicar em
confirmar.

×

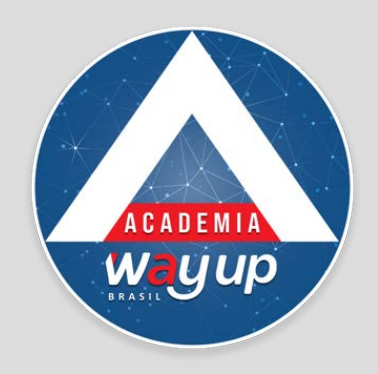

# VENDA PARCELADA VIA QR CODE

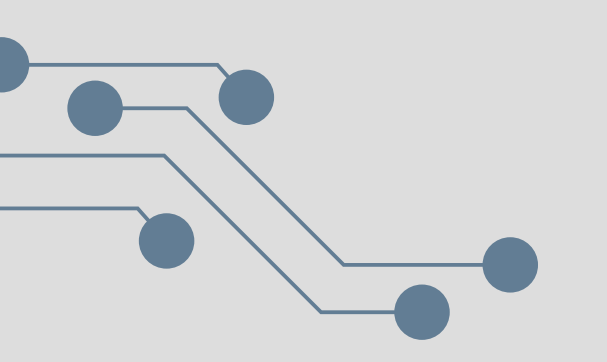

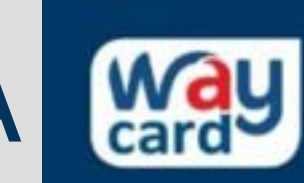

CGSOL - AGRO 08 - SOLEDADE 97. Terminal: 8EA92440D8BAD9B2

### Compra à vista

### Número do cartão

App Venda

.9123 6376.

Valor da compra

450,00

Data de validade (mm/aaaa)

09/2023

### Senha

....

CONFIRMAR 1117 VOLTAR

**Clicar em CONFIRMAR** para acessar o comprovante da transação. Automaticamente o cliente receberá um SMS com essa confirmação.

### **ATENÇÃO:** os próximos passos devem ser realizados **no APP VENDAS DA LOJA**

Realize a leitura do OR Code no celular do cliente usando o aplicativo de venda da loja

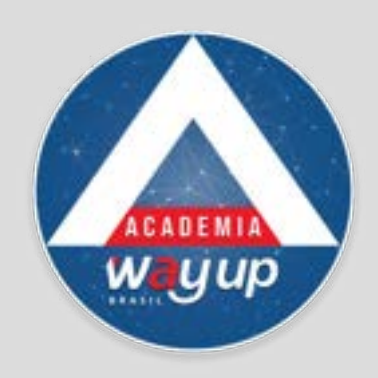

## **VENDA REALIZADA COM SUCESSO**

TESTE, Comprovante CGSOL-LJ08-SOLEDADE 21/09-14:56 Cartao Final-9123 R\$ 350,00 Nparc-2 \*c/senha\* Crt-145853-3090741.

Após clicar e CONFIRMAR o cliente receberá, um SMScom o comprovante da transação.

### Você poderá, ainda:

- **Compartilhar em** PDF – onde você escolhe o meio de compartilhamento
- Para reenviar ou enviar por SMS para outro número, cliaque no botão Enviar SMS
- Clique em finalizar para voltar ao Menu

### COMPROVANTE

### Comprovante da Transação

=

| Terminal:         | 8EA92440D8BAD9B2              |
|-------------------|-------------------------------|
| CNPJ:             | 97.506.455/0009-72            |
| Fone:             | (51) 99687-6189               |
| Endereço:         | AV MAL FLORIANO PEIXOTO, 1841 |
| NSU Terminal:     | 145513                        |
| NSU Processado    | ra: 3090722                   |
| Data:             | 21/09/2021 14:53:09           |
| Cliente:          | TESTE HOMOLOGACAO             |
| Cartão:           | 6376.****.9123                |
| Valor:            | R\$ 650,00                    |
| Tipo de Operação  | compra À Vista                |
| Número de parce   | las: 1                        |
| Valor da parcela: | R\$ 650,00                    |

Transação Autorizada com Senha

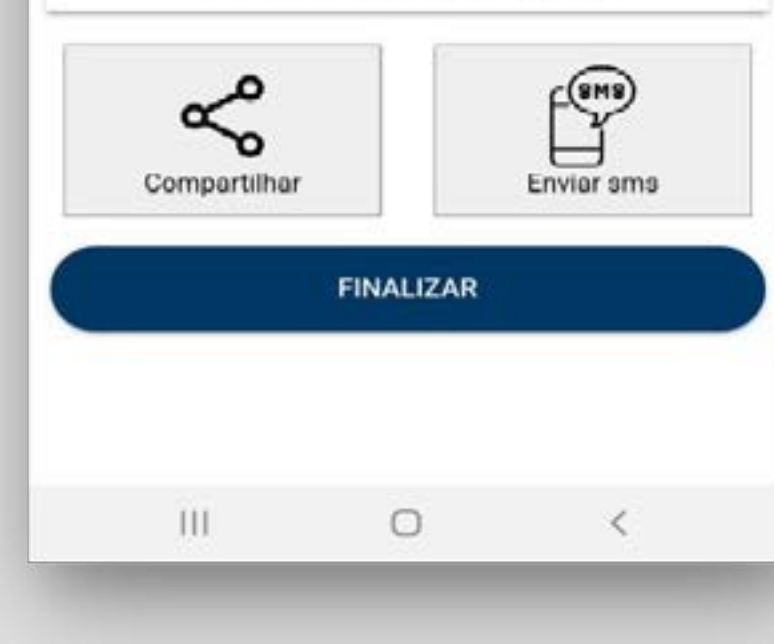

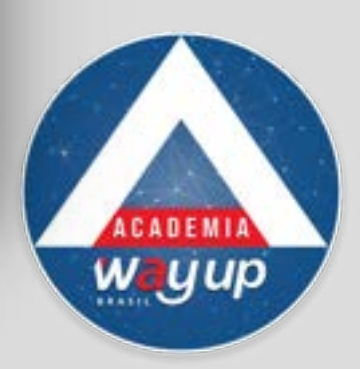

# CANCELAMENTO DE VENDA

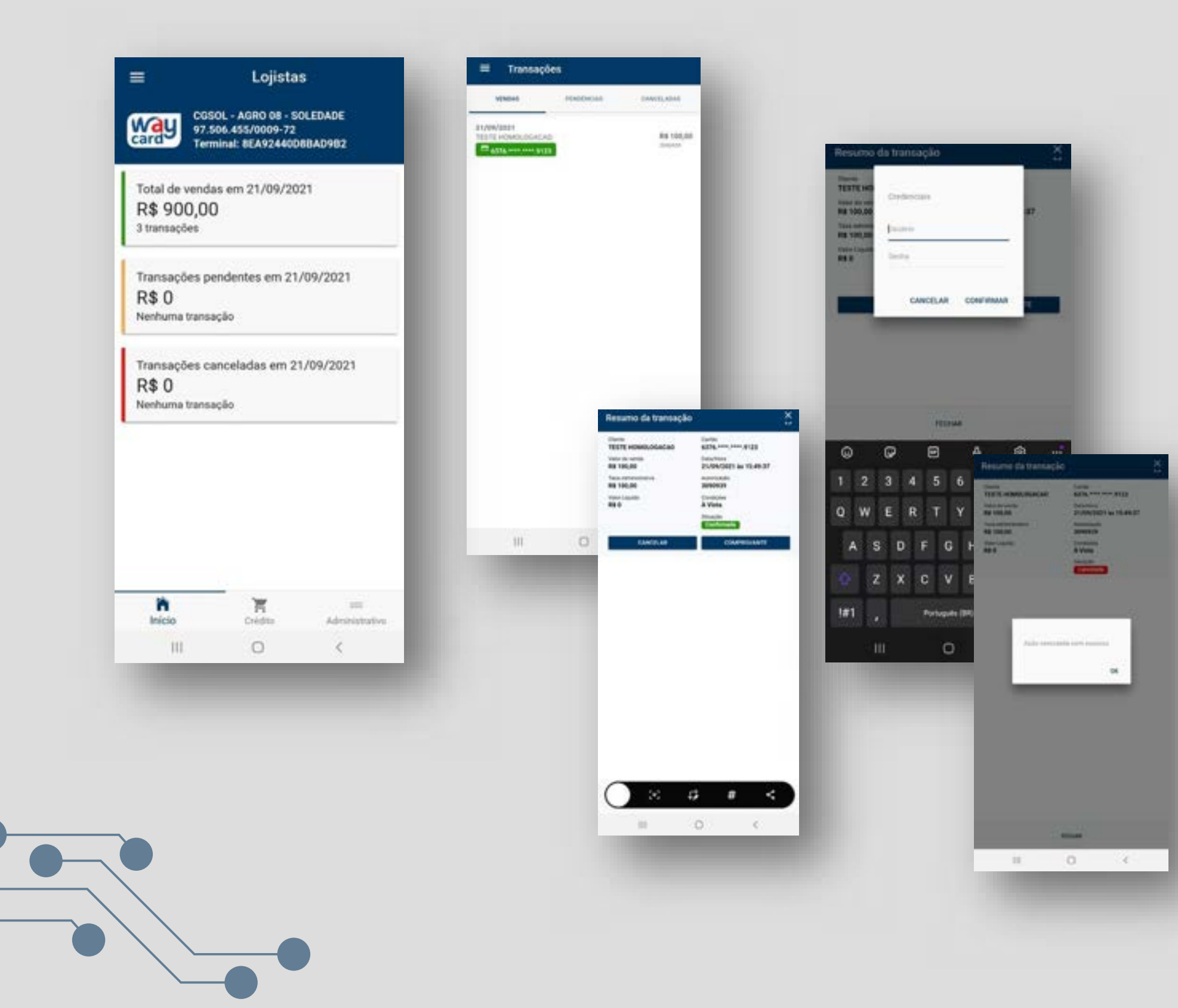

Selecione a opção TRANSAÇÃO na tela inicial do App Clique em TOTAL DE VENDAS

1. Selecione a transação desejada 2. Clique em CANCELAR 3.O app solicita Usuário e SENHA, digite a informação e clique em CONFIRMAR 4.0 App informa operação com sucesso. 5. Essa transação cancelada se soma às transações canceladas.

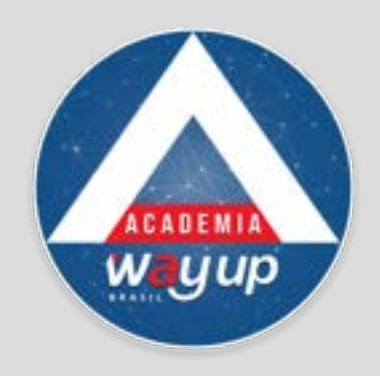

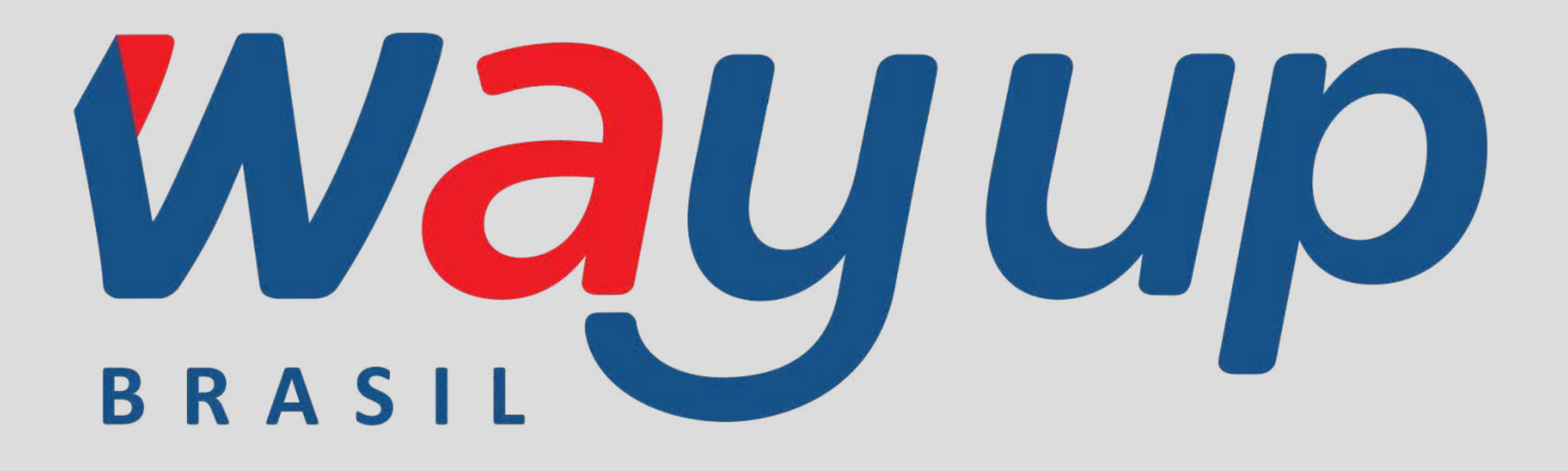